## 이심 등록방법

업데이트 버전에 따라 UI가 다를 수 있습니다.

## CONTENTS

1. 이심 등록방법(IOS16 업데이트 전)

2. 이심 등록방법(IOS16 업데이트 후)

## 1. 이심 등록방법(IOS16 업데이트 전)

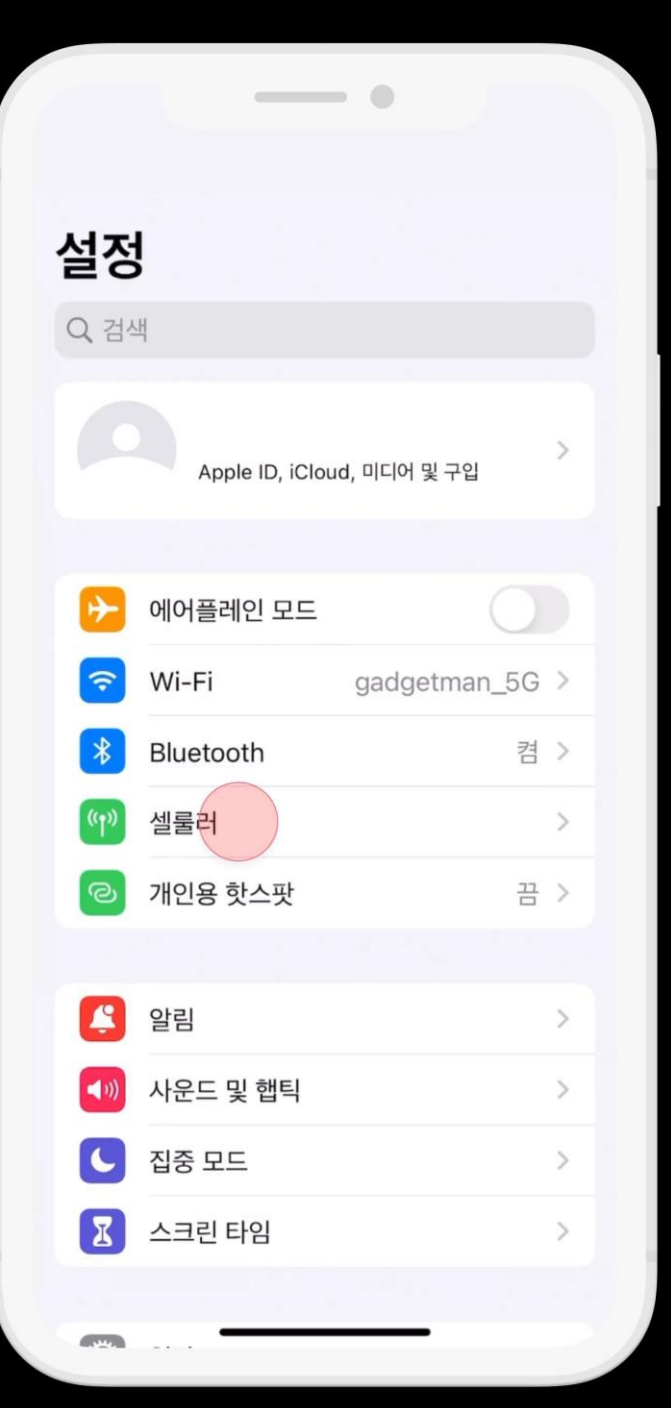

#### 1. "설정" > "셀룰러"를 클릭해 주세요.

|                     | -                                                                        | - •     |  |  |
|---------------------|--------------------------------------------------------------------------|---------|--|--|
| < 설정                | 셀를                                                                       | 률러      |  |  |
| 셀룰리                 | 러 데이터                                                                    |         |  |  |
| 개인용                 | 용 핫스팟                                                                    | 끔 >     |  |  |
| 이메일<br>Wi-Fi<br>셀룰러 | 이메일, 웹 브라우징, 푸시 알림 등을 포함하여 모든 데이터를<br>Wi-Fi만 사용하도록 제한하려면, 셀룰러 데이터를 끄십시오. |         |  |  |
| ଆହ ଜ<br>+82         | 비인                                                                       | 켬 >     |  |  |
| <b>'여행</b><br>전화번   | <b>'여행용'(으)로 사용함</b> SIM 입<br>전화번호 없음                                    |         |  |  |
| 셀룰려                 | 셀룰러 요금제 추가                                                               |         |  |  |
| 셀룰러                 | 셀룰러 데이터                                                                  |         |  |  |
|                     | 이번 청                                                                     | l구 기간   |  |  |
| Ø                   | Instagram<br>1.2GB                                                       |         |  |  |
|                     | Spotify<br>1.0GB                                                         |         |  |  |
|                     | 개인용 핫스팟                                                                  | 699MB > |  |  |
| TALK                | <b>카카오톡</b><br>288MB                                                     |         |  |  |
|                     | YouTube                                                                  |         |  |  |

#### 2. "셀룰러 요금제 추가"를 클릭해 주세요.

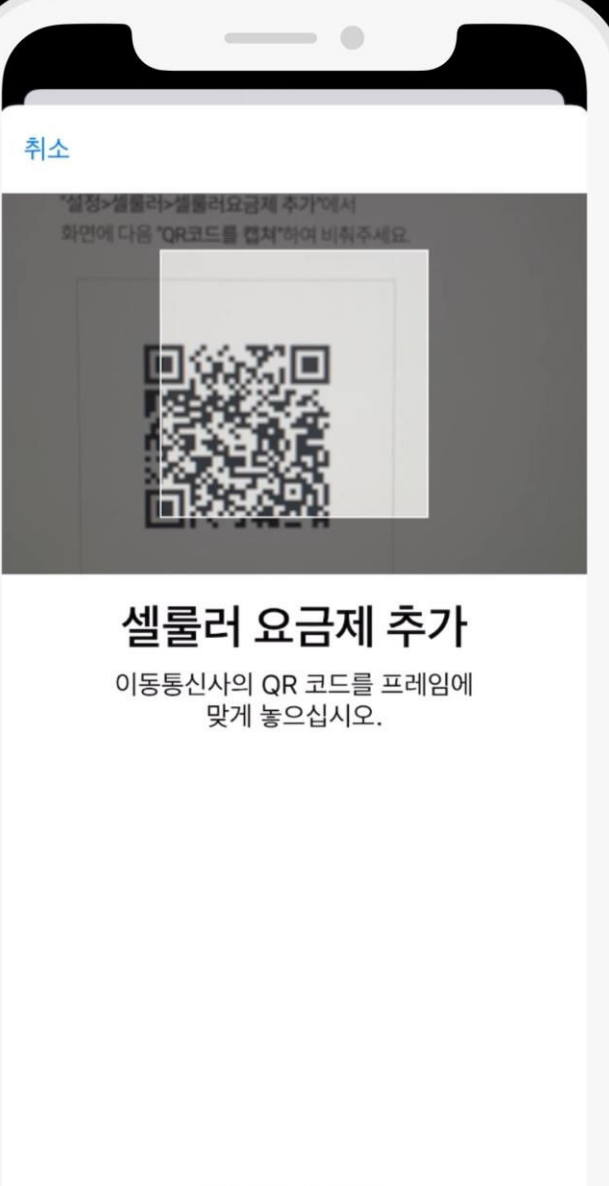

세부사항 직접 입력

#수동입력 시 주의사항. - SM-DP+주소 입력 시 <u>https://</u> 없이 복사해 주세요. - 활성화코드 입력 시 전체 복사해 주세요.

QR코드 스캔이 어렵다면. 아래 "세부사항 직접 입력" 클릭 후 바우처에 있는 "SM-DP+주소"와 "활성화코드" 복사 후 붙여 넣어서 다음 버튼 클릭해 주세요

#### 3. 바우처에 있는 "QR코드" 스캔해 주세요.

03. IOS16 업데이트 전

#### 4. "셀룰러 요금제 추가" 버튼을 클릭해 주세요.

셀룰러 요금제 추가

취소

셀룰러 요금제 추가

----

'CMHK'의 셀룰러 요금제를 iPhone에 추가할 준 비가 되었습니다.

|     | _ | - • |  |
|-----|---|-----|--|
| 치스  |   |     |  |
| ΤIΤ |   |     |  |

#### 셀룰러 요금제 레이블

| 각각의 | 셀룰러 | 요금제에 | 대한 | 레이블을 | 선택하십 |
|-----|-----|------|----|------|------|
|     |     | 시    | 오. |      |      |

| +82          | 의 레이블 |   |
|--------------|-------|---|
| @11 메인       |       | > |
|              |       |   |
| 새로운 CMHK 요금저 | 의 레이블 |   |
| @행용 여행용      |       | > |

## 계속 \_\_\_\_\_

#### 05. IOS16 업데이트 전

#### 5. "계속" 버튼을 클릭해 주세요

#### 6. 기존 SIM "메인" 선택 후 "계속" 버튼을 클릭해 주세요.

# 뒤로 기본 회선 사용자의 주소록에 포함되지 않은 사람과의 통화 및 메시지 전송에 기본 회선이 사용됩니다.

연락처에 포함된 사람에 대해서는 연락처 앱에서 언제든지 선호하는 회선을 지정할 수 있습니다.

| 예인 메인   | $\checkmark$ |
|---------|--------------|
| 예행용 여행용 |              |

이 옵션은 나중에 설정에서 사용자화할 수 있습니다.

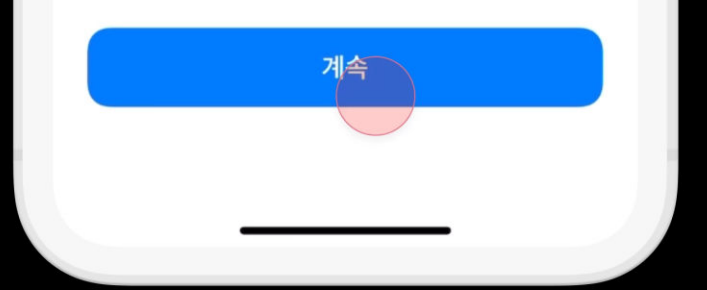

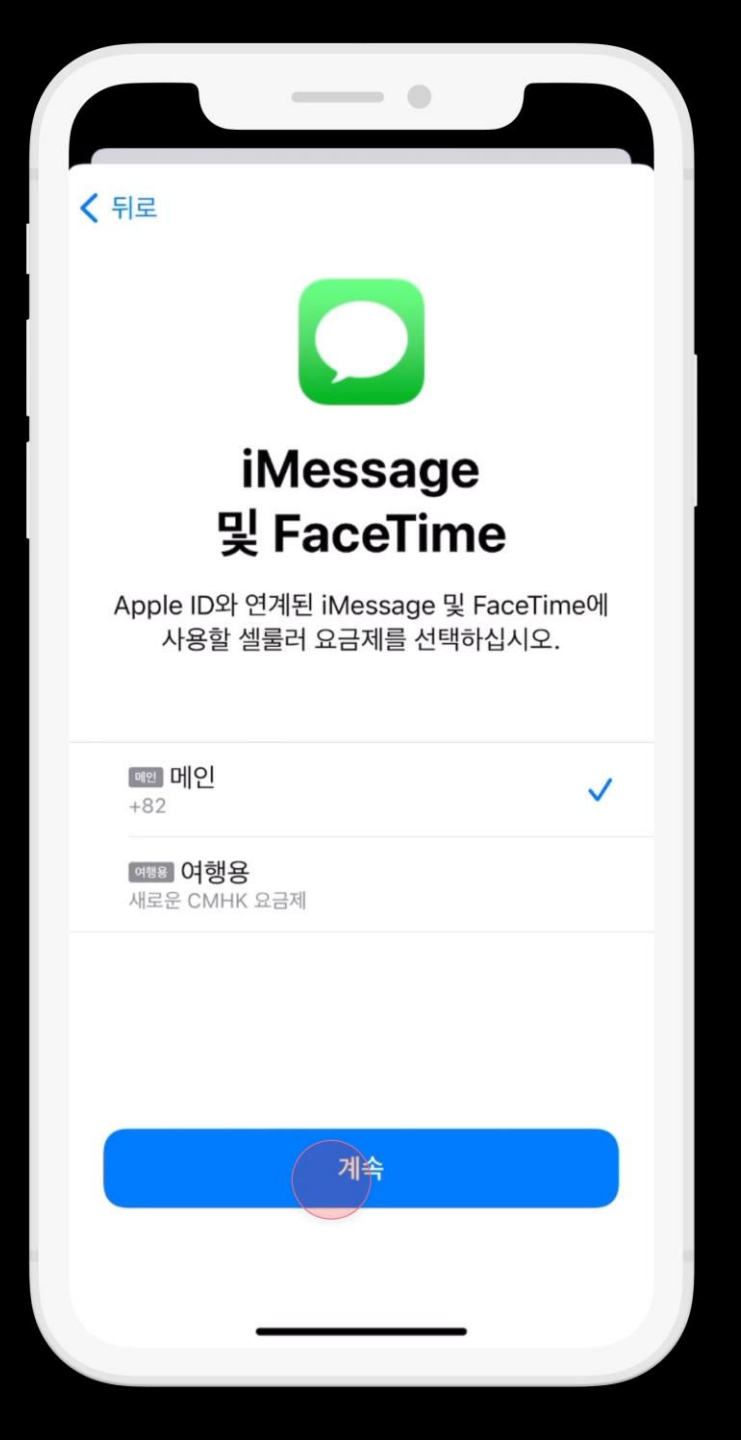

#### 7. 기존 SIM "메인" 선택 후 "계속" 버튼을 클릭해 주세요.

| <b>〈</b> 뒤로                                                                                       |            |
|---------------------------------------------------------------------------------------------------|------------|
| 셀룰러 데이터                                                                                           |            |
| 셀룰러 데이터에 사용할 기본 회선을 선택하십시<br>오. 가장 높은 적용 범위를 원한다면 셀룰러 데이<br>터 폴백을 활성화하십시오.                        | <br>       |
| @12] 메인                                                                                           |            |
| 여행용                                                                                               | <i>(</i> ) |
| 셀룰러 데이터 전환 허용                                                                                     |            |
| 이 기능을 켜면 적용 범위 및 가용성에 따라 양쪽 회선의 셀룰러<br>데이터가 전화기에 사용됩니다. 이 선택은 설정 > 셀룰러 > 셀룰러<br>데이터에서 변경할 수 있습니다. |            |
| 완료                                                                                                |            |
|                                                                                                   |            |

#### 8. 셀룰러 데이터 에서는 기존 SIM "메인" 아래에 있는 eSIM 선택 후 "완료" 버튼을 클릭해 주세요.

#### \_\_\_\_ < 설정 셀룰러 셀룰러 데이터 여행용 > 개인용 핫스팟 설정 이메일, 웹 브라우징, 푸시 알림 등을 포함하여 모든 데이터를 Wi-Fi만 사용하도록 제한하려면, 셀룰러 데이터를 끄십시오. 기본 음성 회선 메인 > 셀룰러 요금제 메인 메인 켬 > +82 여행용 여행용 켬 > 셀룰러 요금제 추가 '여행용'의 셀룰러 데이터 현재 사용량 20.3MB 현재 로밍 사용량 0바이트 시스템 서비스 18.6MB > 카카오톡 TALK 914KB 사진

#### 09. IOS16 업데이트 전

#### 9. 셀룰러 요금제에서 번호가 기재된 기존 SIM "메인" 아래 "eSIM 셀룰러"를 클릭해 주세요.

|                   | •          |
|-------------------|------------|
| <b>〈</b> 셀룰러 CMHK |            |
| 셀룰러 요금제 레이블       | 여행용 >      |
| 이 회선 켜기           |            |
| СМНК              |            |
| 네트워크 선택           | >          |
| 나의 전화번호           | >          |
| Wi-Fi 통화          | 끔 >        |
| 다른 기기에서의 통화       | 근처에 있을 때 > |
| 음성 및 데이터          | 5G 자동 >    |
| 셀룰러 데이터 네트워크      | >          |
| 데이터 모드            | 표준 >       |
|                   |            |
| IP 주소 추적 제한       |            |
| 데이터 로밍            |            |
| 이동통신사 서비스         | >          |
|                   | >          |

#### 10. "데이터 로밍"을 ON 해주세요.

#### 10. IOS16 업데이트 전

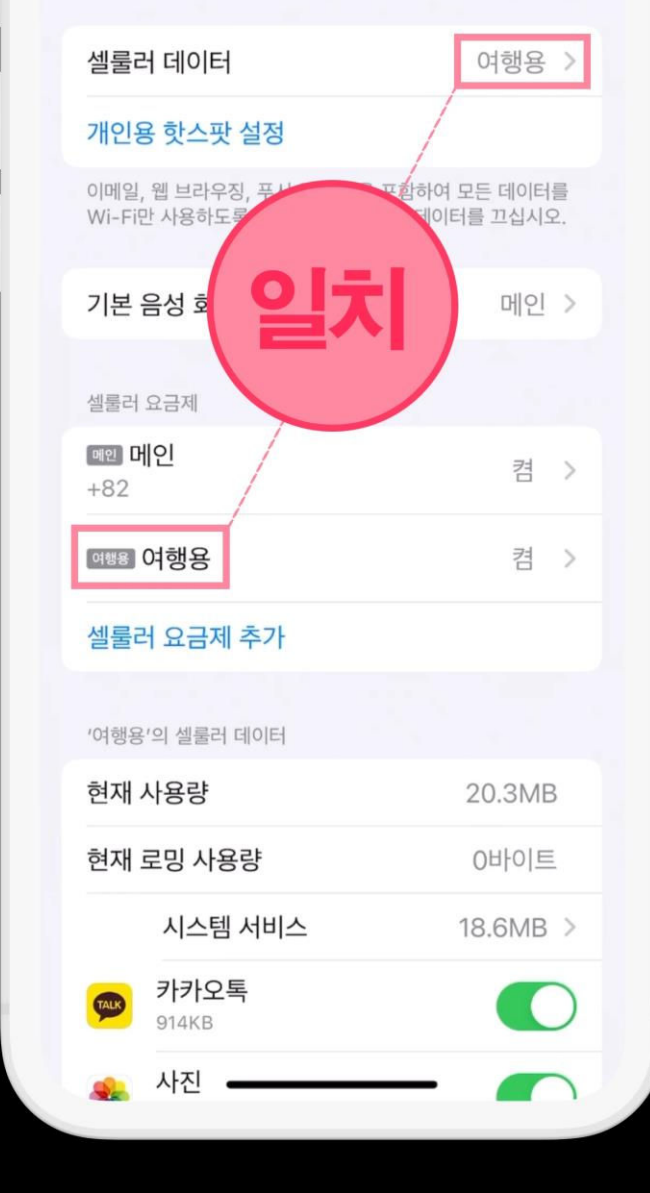

셀룰러

< 설정

### 일치가 되어야 정상 데이터 사용이 됩니다.

#### 11. 마지막으로 셀룰러 데이터와 셀룰러 요금제와 일치한지 확인해 주세요.

## 2. 이심 등록방법(IOS16 업데이트 후)

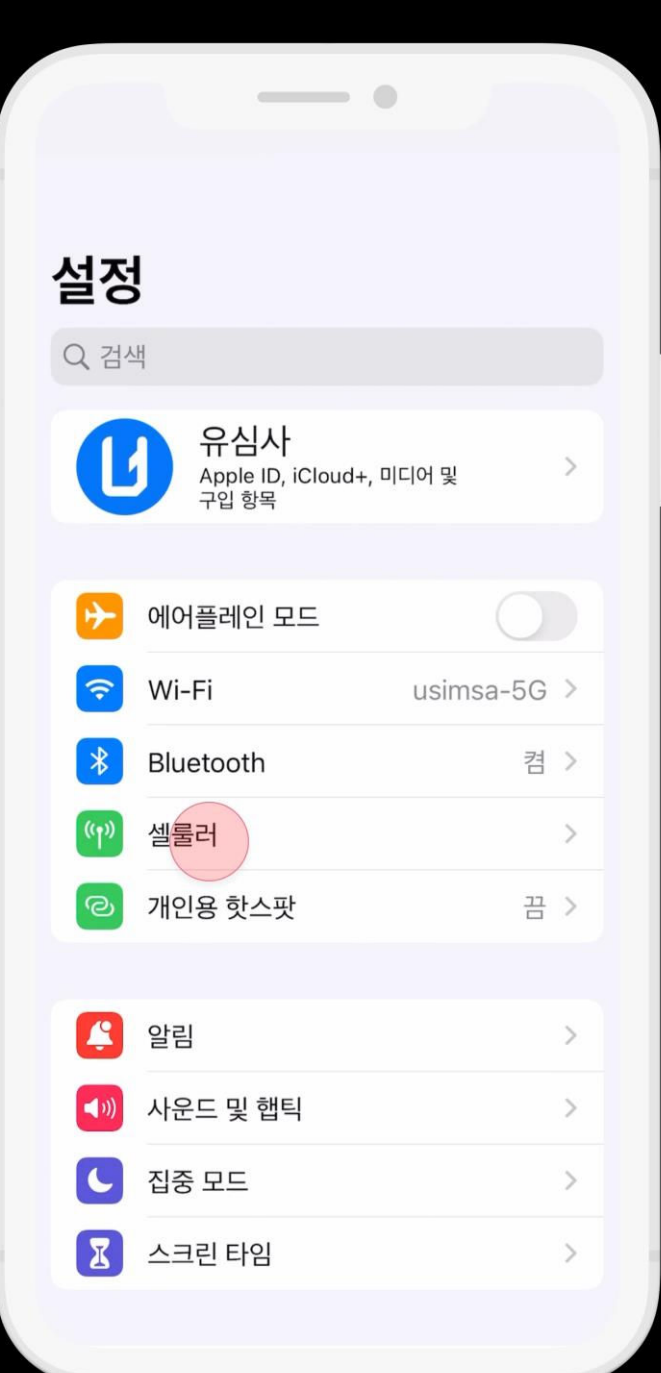

#### 1. "설정" > "셀룰러"를 클릭해 주세요.

| 설정 셀룰러                                                    |                                                                          |  |  |  |
|-----------------------------------------------------------|--------------------------------------------------------------------------|--|--|--|
| 셀룰러 데이터                                                   |                                                                          |  |  |  |
| 개인용 핫스팟                                                   | 끔 >                                                                      |  |  |  |
| 이메일, 웹 브라우징, 푸시 알림 등을 포함하여<br>Wi-Fi만 사용하도록 제한하려면, 셀룰러 데이티 | 이메일, 웹 브라우징, 푸시 알림 등을 포함하여 모든 데이터를<br>Wi-Fi만 사용하도록 제한하려면, 셀룰러 데이터를 끄십시오. |  |  |  |
| SIMs                                                      |                                                                          |  |  |  |
| <b>메인 메인</b><br>+82                                       | 켬 >                                                                      |  |  |  |
| <b>'업무용'(으)로 사용함</b><br>전화번호 없음                           | SIM 없음                                                                   |  |  |  |
| <b>'여행용'(으)로 사용함</b><br>전화번호 없음                           | SIM 없음                                                                   |  |  |  |
| <b>'개인용'(으)로 사용함</b><br>전화번호 없음                           | SIM 없음                                                                   |  |  |  |
| eSIM 추가                                                   |                                                                          |  |  |  |
| 셀룰러 데이터                                                   |                                                                          |  |  |  |
| 이번 청구 기간                                                  |                                                                          |  |  |  |
| YouTube Music     1.4GB                                   |                                                                          |  |  |  |
| Instagram<br>1.4GB                                        |                                                                          |  |  |  |

#### 2. "eSIM 추가"를 클릭해 주세요.

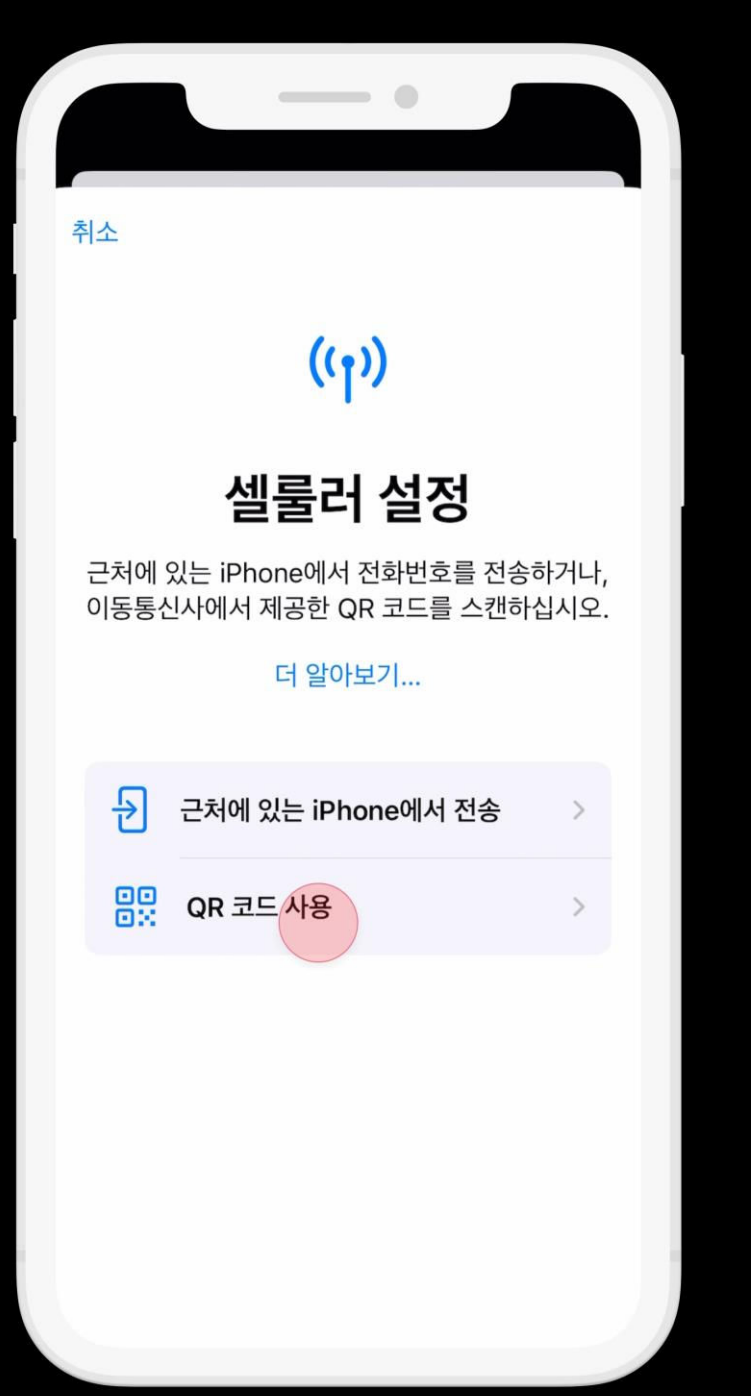

#### 3. "QR 코드 사용"을 클릭해 주세요.

세부사항 직접 입력

더 알아보기...

이동통신사의 QR 코드를 프레임에 맞게 놓으십시오.

QR 코드 스캔

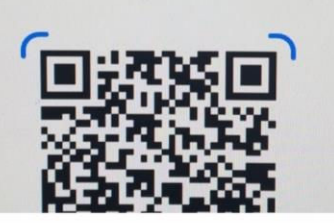

> 셀룰러 요금제 추가" 에서 화면에 다음 "QR코드를 캡처"

< 뒤로

04. IOS16 업데이트 후

#**수동입력 시 주의사항.** - SM-DP+주소 입력 시 <u>https://</u> 없이 복사해 주세요.

- 활성화코드 입력 시 전체 복사해 주세요.

QR코드 스캔이 어렵다면. 아래 "세부사항 직접 입력" 클릭 후 바우처에 있는 "SM-DP+주소"와 "활성화코드" 복사 후 붙여 넣어서 다음 버튼 클릭해 주세요

#### 4. 바우처에 있는 "QR코드" 스캔해 주세요.

#### ((†))

취소

- •

#### eSIM 활성화

CMHK에서 전송한 eSIM을 이 iPhone에서 활성 화할 준비가 되었습니다.

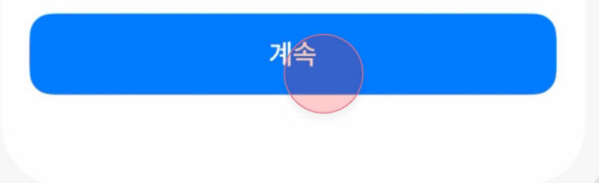

#### 5. "계속" 버튼을 클릭해 주세요

#### ((†))

----

셀룰러 설정 완료

CMHK eSIM이 이제 이 iPhone에서 활성화되었 습니다.

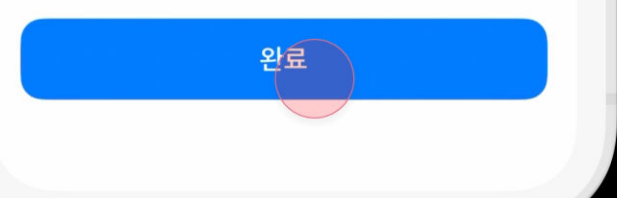

#### 6. "완료" 버튼을 클릭해 주세요

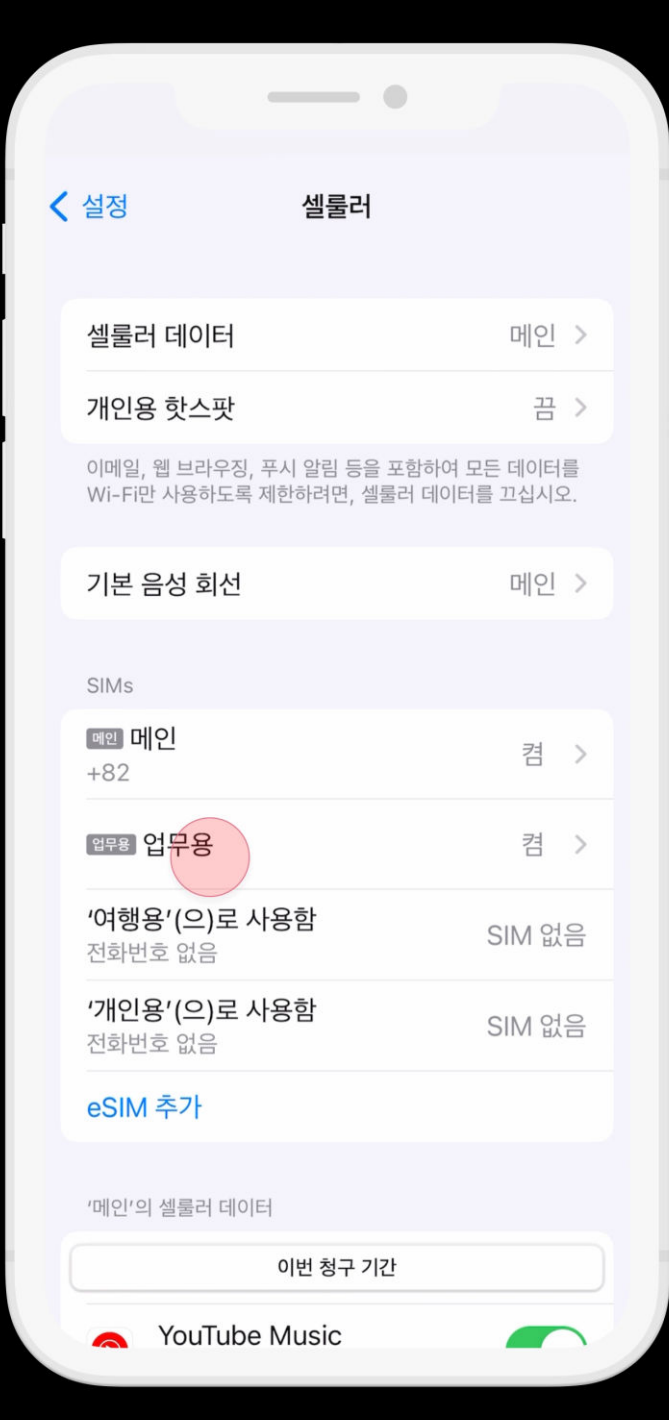

#### 7. "추가된 eSIM" (ex 업무용)을 클릭해 주세요.

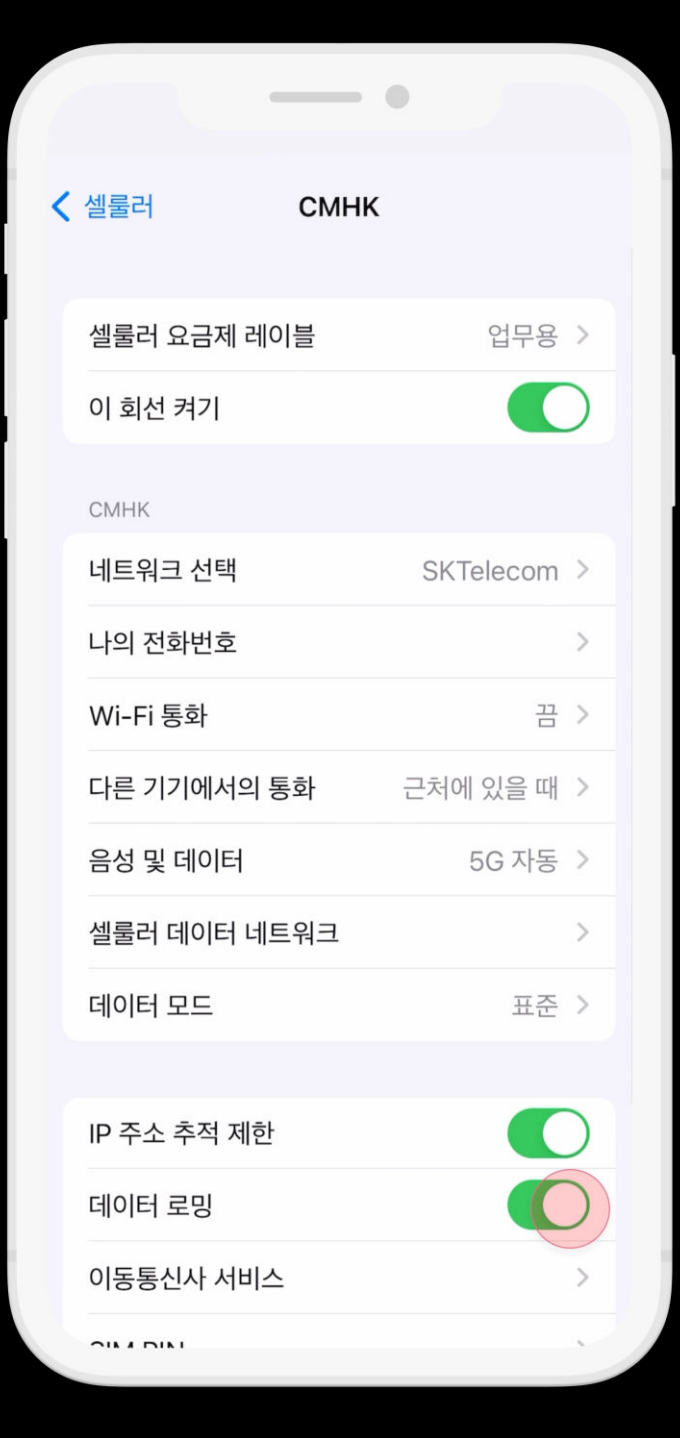

#### 8. "추가된 eSIM" 화면에서 데이터 로밍을 "ON"으로 바꾼 후 뒤로가기.

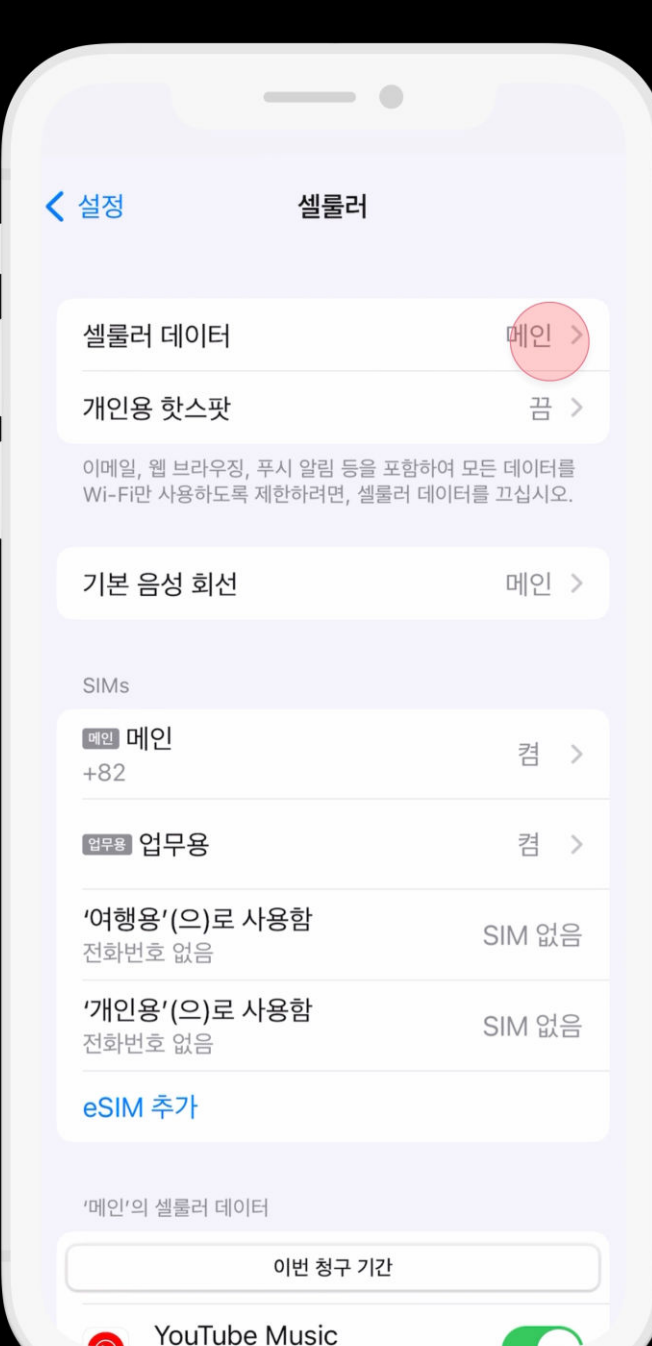

6

#### 09. IOS16 업데이트 후

#### 9. "셀룰러 데이터"를 클릭해 주세요.

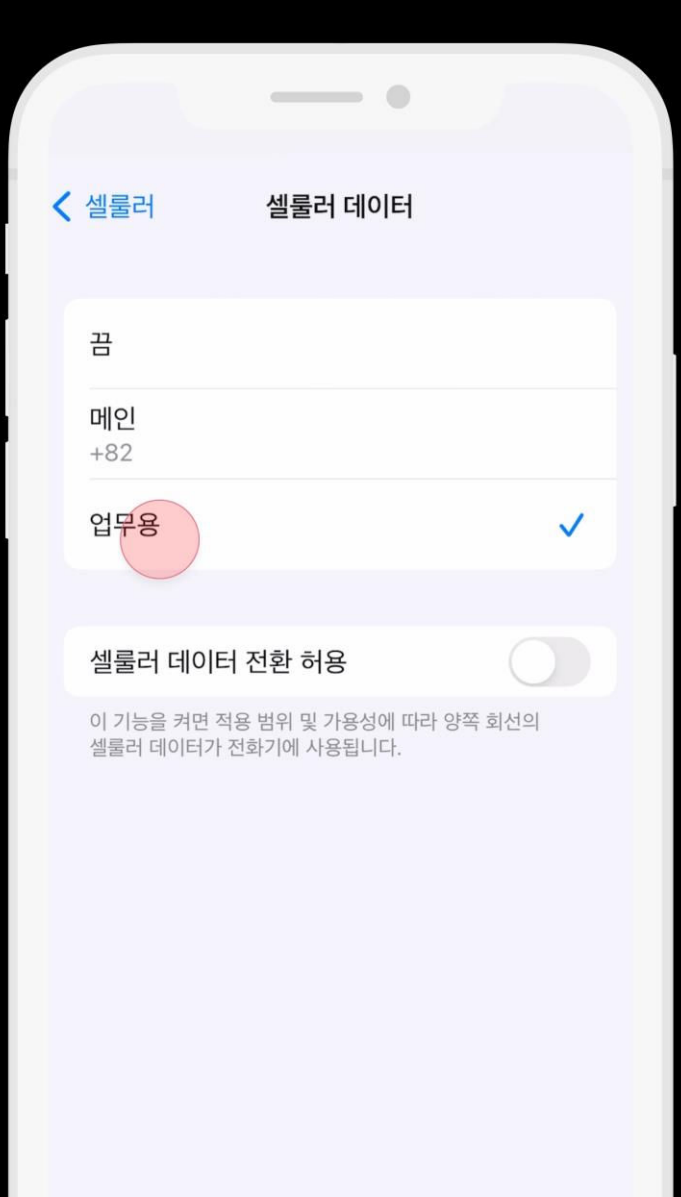

#### 10. "추가된 eSIM" 으로 변경 후 뒤로가기.

#### **〈** 설정 셀룰러 업무용 > 셀룰러 데이터 끔 > 개인용 핫스팟 이메일, 웹 브라우징, 푸 하여 모든 데이터를 Wi-Fi만 사용하도록 이터를 끄십시오. 기본 음성 회 메인 > SIMs 메인메인 켬 > +82 업무용 업무용 켬 > '여행용'(으)로 사용함 SIM 없음 전화번호 없음 '개인용'(으)로 사용함 SIM 없음 전화번호 없음 eSIM 추가

-----

#### 11. 마지막으로 셀룰러 데이터와 셀룰러 요금제가 일치한지 확인해 주세요.

일치가 되어야 정상 데이터 사용이 됩니다.

'업무용'의 셀룰러 데이터

이번 청구 기간

시스템 서비스

74.1KB >